# 开原市水利局行政许可审批网上申报流程指南

#### 1. 登录"铁岭政务服务网"

http://sxzspzx.tieling.gov.cn/tlzwdt/epointzwmhwz/p
ages/default/index

2. 登录法人用户账号或者注册账号

| 账号   | 个体户选择"个人用户"登录 |
|------|---------------|
| 用户名  | → 请输入账号       |
| 密码   |               |
| 请输入密 | 码             |
| 验证码  |               |
|      | 9640          |

#### 3. 切换站点至铁岭市开原市

| 铁岭政务<br>sxzspzx.tie   | 务服务网 <sub>非</sub> | <sup>株市 8</sup> 首页 政务清单 工程建设 要闻动态 中介超市                                   | 许*   退出   无障 |
|-----------------------|-------------------|--------------------------------------------------------------------------|--------------|
|                       | 省级:               | 省级                                                                       |              |
| The second second     | 市级:               | 沈阳 大连 鞍山 抚顺 本溪 丹东 锦州 营口 阜新 辽阳 铁岭 朝阳 盘锦 葫芦岛 沈抚示范区                         |              |
| and the second second | 县(市、区):           | 铁岭县开顶市。昌图县西丰县、调兵山市银州区清河区                                                 |              |
| 1                     | 乡镇、街道:            | 林丰满族乡城东镇八宝镇威远堡镇兴开街道新城街道老城街道业民镇中国镇八棵树镇庆云堡镇李家台镇下肥镇上肥镇黄旗寨镇松山镇马家寨镇金沟子镇莲花镇都山镇 |              |
|                       |                   |                                                                          | C Marine     |

#### 4. 到法人办事中的服务部门中找到水利局

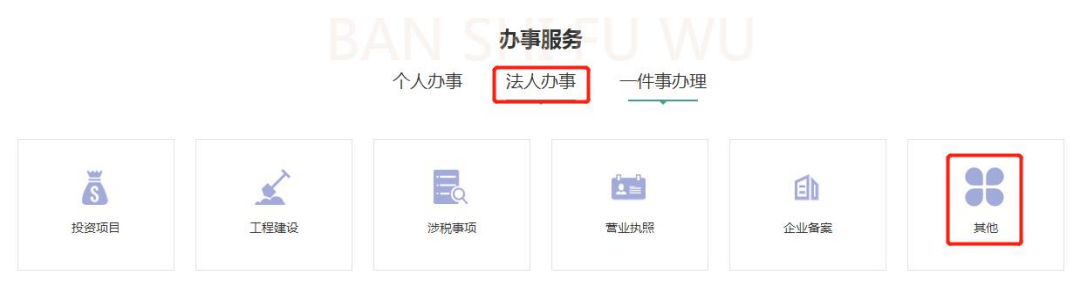

|               | 个人办事          | 法人办事         | 主题集成服务       |              |
|---------------|---------------|--------------|--------------|--------------|
|               | 适用人群 服务事      | 项 服务部门 服     | 济引导 常用查询     |              |
| 全部            | 城东镇           | 八宝镇          | 中固镇          | 业民镇          |
| 下肥镇           | 上肥镇           | 铁岭港华燃气开原有限公司 | 铁岭市通信管理办公室   | 铁岭市烟草公司开原分公司 |
| 开原市退役军人事务局    | 开原市财政局        | 开原市自然资源局     | 开原市自来水有限责任公司 | 开原市统计局       |
| 开原市水利局        | 开原市气象局        | 开原市民政局       | 开原市残疾人联合会    | 开原市档案和党史文献中心 |
| 开原市文化旅游和广播电视局 | 开原市教育局        | 开原市应急管理局     | 开原市市场监督管理局   | 开原市工业和信息化局   |
| 开原市审计局        | 开原市城乡发展服务中心   | 开原市商务局       | 开原市司法局       | 开原市发展和改革局    |
| 开原市卫生和健康局     | 开原市医疗保障局      | 开原市农业农村局     | 开原市公安局       | 开原市住房和城乡建设局  |
| 开原市人力资源和社会保障局 | 开原市交通运输局      | 开原宏达热电有限公司   | 国网辽宁省电力有限公司开 | 国家税务总局开原市税务局 |
| 北方联合广播电视网络股份  | 中共开原市委统一战线工作部 | 中共开原市委机构编制委员 | 中共开原市委宣传部    |              |
|               |               | 收起更多         |              |              |

### 5. 下拉至所需要的申报的事项

- ▼ 取水许可
  - 取水许可----发证
  - 取水许可---申请
  - 变更取水许可证其他内容
  - 变更取水许可证单位名称或个人名称
  - 取水许可----延续

## 6.进入所需要的事项中点击申报

| M    |                 |                  | 咨询 | 收藏预约 | 申报 好差评 |
|------|-----------------|------------------|----|------|--------|
| 事项名称 | 取水许可申请          |                  |    |      |        |
| 业务名称 | 业务名称 取水许可申请     |                  |    |      |        |
| 事项编码 | 112112000011905 | 55K3210100354001 |    | 权力来源 | 法定本级行使 |
| 职权类型 | 行政许可            | 行使层级             | 市级 | 办理类型 | 承诺件    |

7.选择所要申请的区域后,点击下一步

| <b>多情形选择</b> 请根据实际情况选择您办理该事                                                   | 须的情形                                                                                                    |
|-------------------------------------------------------------------------------|----------------------------------------------------------------------------------------------------|
| 1、区域 铁岭市 *                                                                    |                                                                                                    |
| 1 审批条件                                                                        |                                                                                                    |
| 《取水许可和水资源费征收管理条例》(2006年2月<br>综合规划、流域综合规划、水中长期供求规划和水。<br>的,应当遵守有关地方人民政府间签订的协议。 | .21日国务院令第460号) 第六条 1、申请材料齐全,符合法定形式; 2、取水符合法律法规的规定; 3、取水工程符合水资源<br>1能区划,遵守依照《中华人民共和国水法》规定批准的水量分配方案; 4、符合第二者的合法权益。 5.尚未制定水量分配方案 |
| • 申报材料 办理该业务,您需要提供如下材料                                                        |                                                                                                    |
| 1、3.建设项目水资源论证报告书(表)                                                           |                                                                                                    |
| 2、2.有利害关系第三者的承诺书                                                              |                                                                                                    |
| 3、1.取水许可申请书;                                                                  |                                                                                                    |
| 4、容缺受理承诺书                                                                     |                                                                                                    |
| 注:本人对办理该事项所提交的申报材料实质内容的事                                                      | [实性负责                                                                                                    |
|                                                                               | 步一乎                                                                                                    |

# **8.**补填全基础信息后(带\*的为必填),上传申报材料的电子版,然后点击下一步

| 基本信息 请填写您的基本信息 |          |          |                                                                                                    |  |  |  |  |  |  |
|----------------|----------|----------|----------------------------------------------------------------------------------------------------|--|--|--|--|--|--|
| * 申报单位         | 请选择      | * 申报人姓名  |                                                                                                    |  |  |  |  |  |  |
| * 证照类型         | 统一社会信用代码 | * 企业证照编号 | 请输入单位证照编号                                                                                                    |  |  |  |  |  |  |
| * 联系人姓名        |          | * 联系人手机  | Contraction of the second second second second second second second second second second second second second s |  |  |  |  |  |  |
| * 联系人身份证       |          | * 联系人电话  |                                                                                                    |  |  |  |  |  |  |
| 邮编             | 请输入邮编    | 电子邮件     | 请输入电子邮件                                                                                                    |  |  |  |  |  |  |
| 法人代表           | 请输入法人代表  |          |                                                                                                    |  |  |  |  |  |  |
| 传真             | 请输入传真号码  |          |                                                                                                    |  |  |  |  |  |  |
| * 地址           | 请输入地址    |          |                                                                                                    |  |  |  |  |  |  |
| 备注             | 请输入备注    |          |                                                                                                    |  |  |  |  |  |  |
| 是否使用物流         | ◎ 是 ● 否  |          |                                                                                                    |  |  |  |  |  |  |

| ■申报材料 |    | 才料   | 请提交您的申报材料         |           |           |       |     |
|-------|----|------|-------------------|-----------|-----------|-------|-----|
|       | 1. | 【必要】 | 3.建设项目水资源论证报告书(表) | 提交电子或纸质文件 | 示例表格      | 申请人自备 | 未上传 |
|       | 2. | [必要] | 2.有利害关系第三者的承诺书    | 提交电子或纸质文件 | 示例表格 空白表格 | 申请人自备 | 未上传 |
|       | 3. | [必要] | 1.取水许可申请书;        | 提交电子或纸质文件 | 示例表格 空白表格 | 申请人自备 | 未上传 |
|       | 4. | 【非必要 | 容缺受理承诺书           | 提交电子或纸质文件 | 示例表格 空白表格 | 申请人自备 | 未上传 |

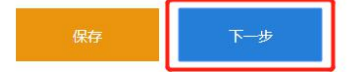